#### Overview

The Reprint functionality will enable participants to request a reprint of their DS-2019 form from Beacon when they are in-country on program. After CIEE staff review the request and process it, participants will receive an email and have the ability to re-download their form.

## Who Can Use It?

Any participant whose SEVIS status is Active, and DS end date is in the future.

## How to Use it?

Participants can sign into Beacon and click the panel that says "Require a new DS-2019 form?"

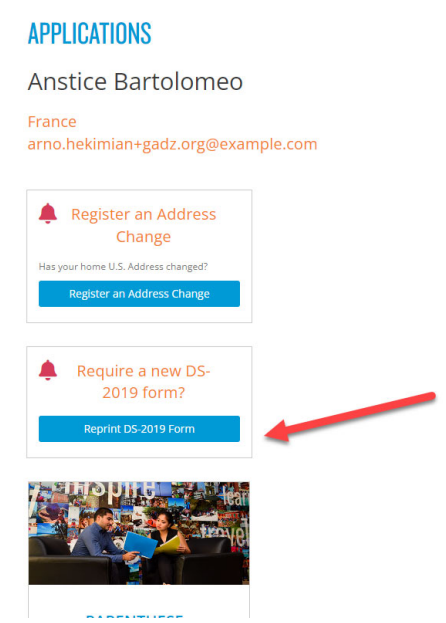

## This will take them to their DS-2019 Form page and to the button that says "Request DS-2019 Form Reprint":

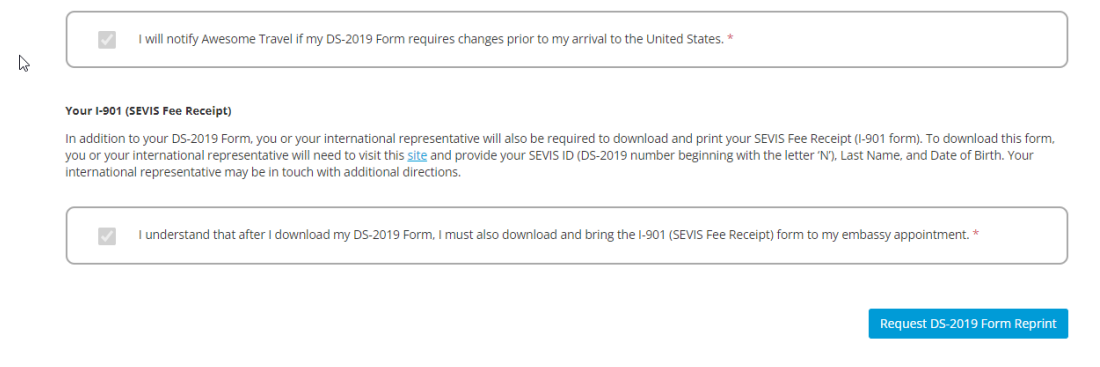

Clicking this button will open a pop-up that allows them to choose a reason for requesting the reprint:

| ipiedon or   | Re                                  | quest A DS-2019 Form Reprint                                                                                                    |                   |
|--------------|-------------------------------------|----------------------------------------------------------------------------------------------------|-------------------|
| S-2019 Fori  | Plea<br>If yo<br><mark>268</mark> - | se select your reason for requesting a reprint of your DS-2019 Form.<br>u are trying to request a travel validation of your form, you must call CIEE at <mark>1-888-<br/>6245</mark> |                   |
|              | 0                                   | Damaged                                                                                                    |                   |
|              | $^{\circ}$                          | Lost                                                                                                    |                   |
| me Travel    | 0                                   | Stolen                                                                                                    |                   |
| rm, you or y | our in                              | Close Request                                                                                                    | eceipt (I-901 for |

### Choosing a reason will enable the Request button:

| ONOF               | Re            | quest A DS-2019 Form Reprint                                                                                                    |                     |
|--------------------|---------------|----------------------------------------------------------------------------------------------------|---------------------|
| 9 For              | Plea<br>If yo | ase select your reason for requesting a reprint of your DS-2019 Form.<br>Ou are trying to request a travel validation of your form, you must call CIEE at 1-888-                                  |                     |
|                    | 208           | Damaged                                                                                                    |                     |
|                    | 0             | Lost                                                                                                    |                     |
| ravel              | 0             | Stolen                                                                                                    |                     |
|                    |               | Cancel                                                                                                    |                     |
| ou or y<br>ative w | ill nee       | iternational representative will also be required to download and print your SEVIS Fee Rec<br>ad to visit this <u>site</u> and provide your SEVIS ID (DS-2019 number beginning with the letter 'N | teipt (<br>l'), Las |

After requesting the Reprint, the pop-up will minimize, and the page will display the date/time the request was made:

| Your I-901 (SEVI                                          | S Fee Receipt)                                                                                                    |
|-----------------------------------------------------------|----------------------------------------------------------------------------------------------------|
| In addition to yo<br>you or your inte<br>international re | our DS-2019 Form, you or your international representative will also be required to download and print your SEVIS Fee Receipt (I-901 form). To download this form,<br>rnational representative will need to visit this <u>site</u> and provide your SEVIS ID (DS-2019 number beginning with the letter 'N'). Last Name, and Date of Birth. Your<br>presentative may be in touch with additional directions. |
| I u                                                       | nderstand that after I download my DS-2019 Form, I must also download and bring the I-901 (SEVIS Fee Receipt) form to my embassy appointment. *                                                                                                    |
|                                                           | Request DS-2019 Form Reprint                                                                                                    |
|                                                           | Reprint requested at 1:05 PM UTC on 11/02/2023                                                                                                    |
|                                                           | CIEE is reviewing your reprint request, you'll receive an email when a new form is ready                                                                                                    |

When a participant submits a reprint request, a DS-2019 Reprint request will populate for CIEE. CIEE will review, make the request, and SEVIS will send back a new "Reprint" form.

Once a DS-2019 Reprint has been marked by CIEE as processed, participants will receive an email in their inbox prompting them to login to Beacon to download their newly available form:

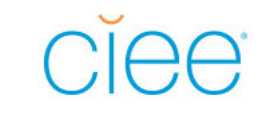

Hello Mighty,

Your DS-2019 reprint request has been processed successfully. Click <u>HERE</u> to access Beacon and select the DS-2019 button at the top of your application to download a new copy.

Please note this button will be active for a specified period of time. After 7 days it will be removed, and you will need to submit another request to receive a new copy.

Please contact CIEE at (888) 268 6245 or contact@ciee.org with any questions.

Best,

CIEE

Participants can sign back into Beacon, navigate to their DS-2019 Form page, and click the "Download DS-2019 Form" button. This will generate a new PDF form.

The "Purpose of this form" field will be updated to display "Replace a DS-2019 form ([whatever the participant chose on the pop-up – lost, damaged or stolen]):

| 1. 1. 1. 1. 1. 1. 1. 1. 1. 1. 1. 1. 1. 1             | U.S. Department of State      |                             |             |                                | OMB APPROVAL NO.1405-0119<br>EXPIRES: 10/31/2020<br>ESTIMATED BURDEN TIME: 45 mir |           |             |
|------------------------------------------------------|-------------------------------|-----------------------------|-------------|--------------------------------|-----------------------------------------------------------------------------------|-----------|-------------|
| ₩3₩KA                                                | CERTIFICATE OF EI             | IGIBILITY FOR               | EACHANGE    | ISITOR STATU:                  | s (J-NONIMMIG                                                                     | KANT)     | *See Page 2 |
| <ol> <li>Surname/Primary Name:<br/>Maisel</li> </ol> |                               | Ethan                       |             |                                |                                                                                   | MALE      | N0000723797 |
| Date of Birth(mm-dd-yyyy):<br>02-03-1998             | City of Birth:<br>london      | Country of Birth:<br>UNITED | KINGDOM     | Citizenship Country Code<br>UK | Citizenship Country:<br>UNITED KINGE                                              | OM        | J-1         |
| Legal Permanent Residence                            | Country Code: Legal Permanent | Residence Country:          | Position Co | de: Position:                  |                                                                                   | TIDENTO   |             |
| UK<br>Primary Site of Activity                       | Dance Materials               | GDOM                        | 21          | 5 UNIVERSITI                   | UNDERGRADUATE                                                                     | STUDENTS  |             |
| rinnary site of Activity.                            | 600 SOUTHBOROUGH              | DR                          |             |                                |                                                                                   |           |             |
|                                                      | SOUTH PORTLAND, M             | 8 04106-6915                |             |                                |                                                                                   |           |             |
| 2. Program Sponsor: CIE                              | E                             |                             |             |                                | Program Number                                                                    | P-3-22836 |             |
| Participating Program Offic<br>INTERN                | ial Description:              |                             |             |                                |                                                                                   |           |             |
|                                                      |                               |                             |             |                                |                                                                                   |           |             |
|                                                      |                               |                             |             |                                |                                                                                   |           |             |
|                                                      |                               |                             |             |                                |                                                                                   |           |             |
| Purpose of this form: Rer                            | place a DS-2019 for           | n (Lost)                    |             |                                |                                                                                   |           | 1           |

Note: The participant has 7 days to download their form from the time CIEE processes their request. After the 7 days has expired, they will have to request a new Reprint. This will re-start the loop including updating the panel on the participant login screen, as well as the pop-up where participant must describe why they are requesting another reprint.